#### **Common questions**

#### Why do I need to enable HDMI-CEC and ARC on my TV?

HDMI-CEC lets you control your TV's power with the Roku remote while ARC makes sure all of your TV inputs send sound through your Streambar SE. TV manufacturers may use different names for these settings and some, including Roku TVs, automatically enable them. Refer to your TV manual or visit the link below for help.

#### How do I use my Streambar SE remote with my Roku TV?

By default, your Streambar SE will work as a soundbar when connected to a Roku TV, so you only need to use your Roku TV remote. To use your Streambar SE as a streaming player, visit "TV inputs" in your Roku TV's settings menu. There, you can choose to show your Roku Streambar SE's HDMI input tile on your Roku TV home screen.

#### Why do I need to create a Roku account?

You'll need a Roku account to stream, add channels, easily manage subscriptions, rent movies, and more.

#### Why should I enter a credit card?

Saving a payment method makes it easy to rent or buy movies, subscribe to popular channels, and start free trials in just a click. No charges will be made without your authorization.

#### Visit go.roku.com/streambar-se for more information

### **Easily expandable**

**Воки** Wireless Bass

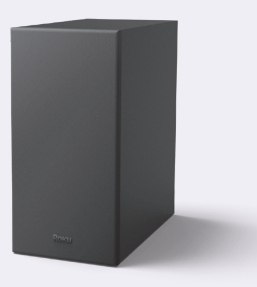

Add some boom to your room.

Sold separately.

### **Tips and tricks**

Using sound settings While streaming, press 💌 to view Sound settings. like:

- Volume leveling Helps keep vour volume consistent and quiets loud commercials.
- Speech clarity Improves clarity of voices so your favorite TV is easier to hear.
- Night mode Lowers loud scenes while boosting quiet ones so you don't wake the house.

## Roku

© 2023 Roku, Inc. All rights reserved. Roku, Roku TV, the Roku logo, Streambar, the purple d-pad design, and the purple fabric tag design are trademarks or registered trademarks of Roku, Inc. All other logos and trademarks herein not owned by Roku, Inc. are the property of their respective owners.

Pairing a Bluetooth device 🚯

Settings > Remotes & devices.

**headphones** for private listening.

• From the home screen, go to

Choose either Smartphones &

tablets to stream from your

mobile device or Wireless

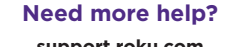

support.roku.com

Save money. Stream big. streamandsave.com \$ Free TV

O

Video

tutorials

See what's streaming for free. tips, and more roku.com/blog

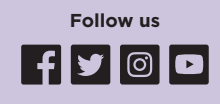

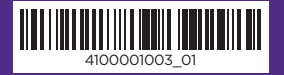

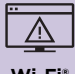

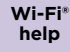

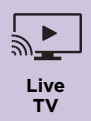

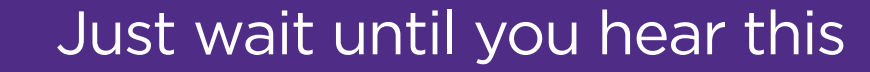

# **Roku**<sup>®</sup> Streambar<sup>®</sup> SE Quick Start Guide

### What's included

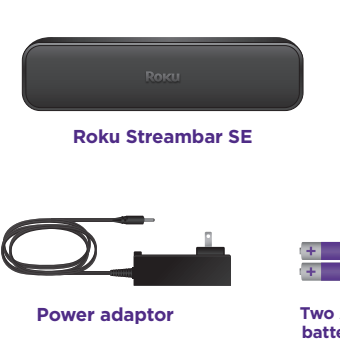

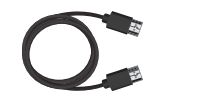

Premium High Speed HDMI<sup>®</sup> Cable Only use if your TV doesn't have an HDMI-ARC port.

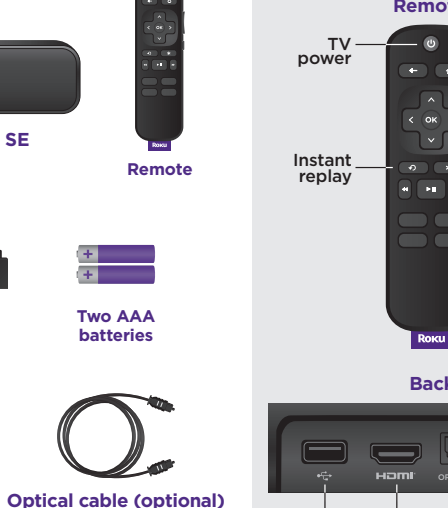

Details

USB 2.0

Remote

Back

Optical

Reset

HDMI-ARC

Volume

Mute Options

Channel shortcuts

Power

### Let's get started

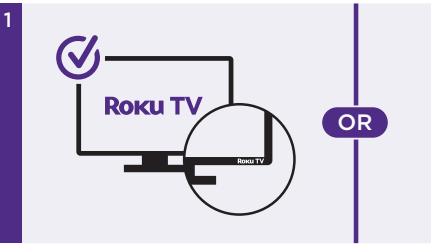

#### STEP 1: Adjust TV settings

#### Have a Roku TV™?

Just use the remote that came with your Roku TV and follow steps 2 and 3. The rest is automatic, even linking your Roku account.

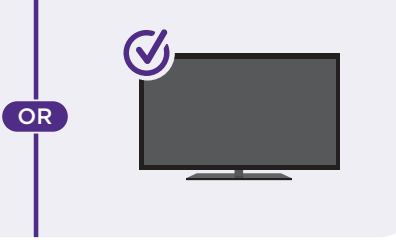

#### All other TVs

You may need to enable your TV's HDMI-CEC and ARC settings.

TV manufacturers use different names for these settings. For help, visit go.roku.com/streambar-se

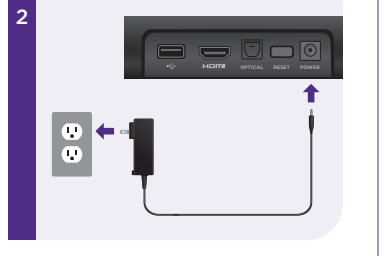

#### STEP 2: Connect to power

Use the included power adaptor to connect your Streambar SE to a wall outlet.

#### TIP: Place your Streambar SE at the front edge of your TV stand for the best sound experience.

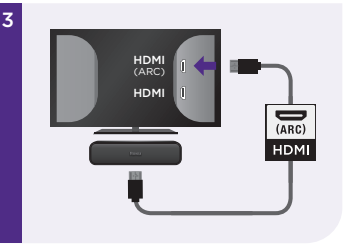

### STEP 3: Connect to TV

Connect your Streambar SE to the HDMI port on your TV labeled "ARC" with the included cable.

Don't see an HDMI-ARC **port?** Use the included optical cable along with the HDMI cable to connect. Remember to remove the plastic caps before use!

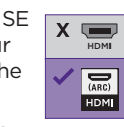

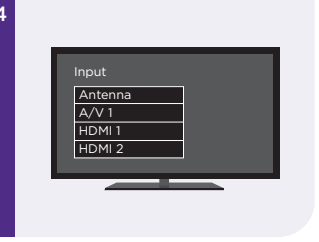

#### **STEP 4: Select input**

Use your TV remote to select the HDMI input (source) you used to connect your Streambar SE.

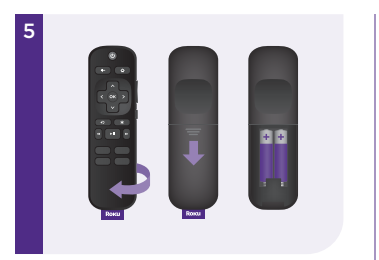

#### STEP 5: Insert batteries

Slide open the cover on the back of your remote and insert the included batteries. Your remote will be ready to use.

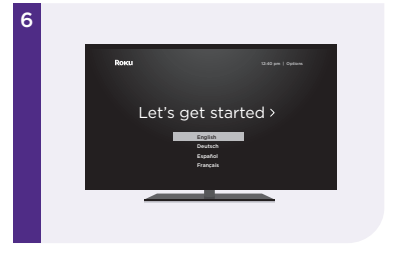

#### STEP 6: Follow on-screen setup

Follow the instructions on your TV screen. Activate your Streambar SE by using your computer or smartphone to link to a Roku account.

#### IMPORTANT:

Roku never charges for activation support.